-

## Hvordan tilmelder jeg mig et kursus på www.dlf.org?

| 1 | Du skal først logge ind.<br>Klik på <b>MIN SIDE</b> øverst til højre på siden.<br>Du kan nu logge ind med NemID eller pinkode,<br>hvis du tidligere har oprettet en.                                                                        |                                                                                                    |
|---|----------------------------------------------------------------------------------------------------|----------------------------------------------------------------------------------------------------|
| 2 | Når du er logget ind, finder du i menuen til venstre<br><b>Kursusliste,</b> som du klikker på.<br>Du får nu en rullemenu frem.<br>Her vælger du:<br><b>1 – Danmarks Lærerforening</b>                                                       | Menu Personlige oplysninger   Tilhærsforhold Kontingentoplysninger   Indbakke Arbejdsplads   Arbejdsplads Her kan du få en liste over de kurser, du kan tilmelde dig. Vælg forening eller kreds.   Mine kurser Kursusliste   Kursusliste Vælg kursusudbyder   Vælg kursusudbyder Vælg kursusudbyder   1 - Vælg kursusudbyder Vælg kursusudbyder   2 - Forenede Gruppeliv 000 - Vällensbækt. Zærefrörening   Vis låneoplysninger 11 - Københanns Læreforening   12 - Branarks Læreforening 11 - Københanns Læreforening   13 - Dammarks Læreforening 11 - Københanns Læreforening   19 - Kolkove Læreforening 13 - Dammarks Læreforening                                                                                                    |
| 3 | Når du klikker, kan der opstå en blokering. Du skal<br>derfor tillade pop op-vinduer fra dette websted.<br>Klik <b>Ja</b> til at tillade pop op-vinduer fra med-<br>lem.dlf.org. Klik derefter på <b>Forsøg igen</b> i den næ-<br>ste boks. | VII du tillade pop op-vinduer fra dette websted?   VII du tillade pop op-vinduer fra medlem dt org?   VII du tillade pop op-vinduer fra medlem dt org?   VII du tillade pop op-vinduer fra medlem ft org?   VII du tillade pop op-vinduer fra medlem ft org?   VII du tillade pop op-vinduer fra dette websted?   Conde por houter the medlem ft org?   VII du tillade pop op-vinduer fra medlem ft org?   VII du tillade pop op-vinduer for medlem ft org?   VII du tillade pop op-vinduer for medlem ft org?   VII du tillade pop op-vinduer for me |

Hvis ikke **Kursuslisten** kommer op automatisk, så klik igen på **Kursusliste** i menuen og fortsæt.

## Klik på den konference du ønsker at deltage på.

Hvis du vil gå direkte til tilmelding skal du klikke på **Tilmeld**-ikonet **a**.

For at tilmelde en gruppe skal du klikke på **Gruppe**-ikonet **4**.

Vil du læse mere om kurset skal du klikke på **Mere Info**.

For at tilmelde dig fra denne side klik på det røde link **Tilmeld dig her**. Herefter følges tilmeldingsflowet.

For at tilmelde en gruppe - klik på det røde link **Gruppetilmelding**.

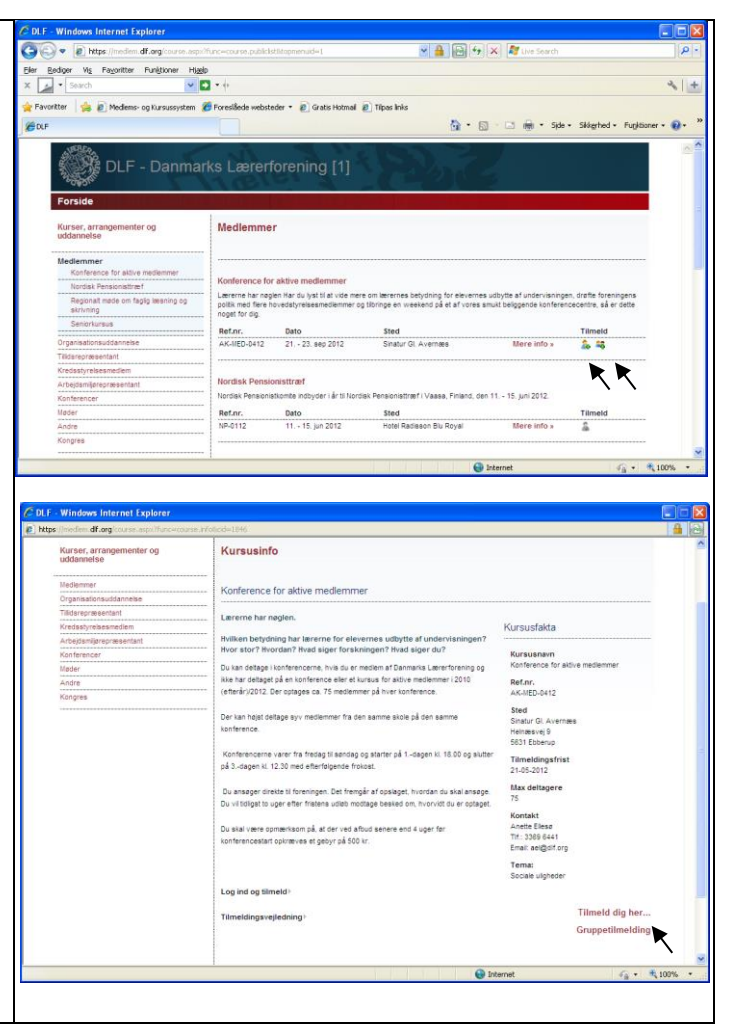